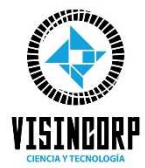

**MANUAL DE TRACKING** VISINCORP

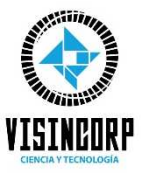

1. TRACK & TRACE: Realiza el seguimiento al estado de tu compra en cualquier momento, realizando los siguientes pasos:

## □ Revisa tu correo y copia el CÓDIGO DE COMPRA enviado (cada código de compra es único)

| ¡Hemos recibido tu pedido en Visincorp!!! N° <mark>XORytp</mark>                                             | 🛛 🗩 Recibidos X       |                     |   | ø | Ø |
|----------------------------------------------------------------------------------------------------|-----------------------|---------------------|---|---|---|
| Visincorp -noreply@visincorp.com.pe><br>para.ml.ventas@visincorp.com.pe.atencionalcliente@visincorp.com.pe - |                       | 16:28 (hace 1 hora) | ☆ | ۴ | : |
|                                                                                                    | Gracias por tu pedido |                     |   |   |   |
| Comprol                                                                                                    | ante: BOLETA          |                     |   |   |   |
| Código e                                                                                                    | e Compra: XORytpdV    |                     |   |   |   |

□ Ingresa al siguiente Link https://visincorp.com.pe/seguimiento

| C 88 ≜ visincoro.co | m.pe/sequimiento                                                                                                    |                                                                                                    |                            |                               | ର ଭ ୭ | 0 5 | . 0 | 0 6 | a .t. | à |
|---------------------|----------------------------------------------------------------------------------------------------|----------------------------------------------------------------------------------------------------|----------------------------|-------------------------------|-------|-----|-----|-----|-------|---|
|                     | = CATEDOHÍAS                                                                                                    | Buses to producto equil -                                                                          | RUGCUR                     | Tienda R                      |       |     |     |     |       |   |
|                     | <b>VISINGORP</b>                                                                                                    | Enlaces                                                                                            | Clic en el link            | Seguimiento de                |       |     |     |     |       |   |
|                     | Trabajamas en conjunto con nuestros<br>clientes, para ofrecerles saluciones<br>innavadores en nuestros servicios y<br>productos. | Libro de reclamaciones Términes y condiciones Condiciones de Tiendo Virtual Nocibies de aciencidad | Compras que<br>final de la | se encuentra al<br>página web |       |     |     |     |       |   |
| f                   |                                                                                                    | Control de Productos Saguimiento de compro Contidego de Productos Control compror por web          | > Cantocto                 | Teléfonos:<br>(+51) 992443544 |       |     |     |     |       |   |
|                     | VISINCOSP ID 2021 - Todas kas derechas reser                                                                                     | vates                                                                                              |                            | VISA CONTRACTOR               |       |     | 7   | 2   |       |   |

□ Finalmente pega el código XORytpdV en el campo "Número de Orden de Compra " y clic en buscar.

| 🕻 📏 C 😫 📔 🖨 visincorp.com.pe/seguimiento                                                                                               | A S O M C                                   | ♡ 🔚 🛛 🖓 Φ 坐 ⊞        |
|----------------------------------------------------------------------------------------------------|---------------------------------------------|----------------------|
|                                                                                                    | INICIO QUIÉNES SOMOS INGENIERÍA & SERVICIOS | TIENDA CONTACTO BLOG |
| Eusco tu producto aqui                                                                                                    | BUSCAR                                      | R 🤤                  |
|                                                                                                    |                                             |                      |
| ¿Qué es una orden de compra?                                                                                                    |                                             |                      |
| Es un documento que enviamos a tu email al momento de realiz                                                                           | Número de orden de compra                   |                      |
| tu compra en Visincorp.com.pe. Este indica en detalle la compra<br>que realizaste y contiene, entre otros, el <b>número de orden</b> . | XORytpdV                                    | BUSCAR               |
|                                                                                                    |                                             |                      |

Cuando realices la consulta, tu pedido puede estar en los siguientes 3 estados:

## 1.1 El pedido está Pendiente de Pago o en Verificación

| s un documento que enviamos a tu email al momento de realizar<br>J compra en Visincorp.com.pe. Este indica en detalle la compra<br>Ja realizaste y contiene, entre otras, el <b>número de orden</b> . |                                       | XORytpdV                                                          | BUSCAR                              |  |
|----------------------------------------------------------------------------------------------------|---------------------------------------|-------------------------------------------------------------------|-------------------------------------|--|
| den de compra XOF<br>cha de compra 26 d                                                                                                    | RytpdV<br>de Diciembre a las 04:28 pm |                                                                   |                                     |  |
| Pendiente de Par                                                                                                    | ga Paga Aceptado                      | Orden confirmada y<br>lista para despacho                         | Compra entregada                    |  |
| Información del pi<br>aptimus rabat (2 en 1)                                                                                                    | roducto<br>Puede ser u<br>1. Pago O   | uno de los siguientes casos:<br>nline. Su estado es: Verificano   | lo el pago                          |  |
| Información de de                                                                                                    | 2. Billetera<br>el vouch<br>del pago  | s Electrónicas. Su estado es<br>er de pago por YAPE o PLIN c<br>o | pendiente enviar<br>en verificación |  |
|                                                                                                    |                                       | AV. GRAL ANTONIO ALVAREZ DE ARENALES, LINCE 15045, LIMA, LIM      |                                     |  |

## 1.2 Tu pago ha sido verificado

| un documento que en<br>compra en Visincorp.c<br>e realizaste y contiene | viamos a tu email a<br>om.pe. Este indica er<br>2, entre otros, el <b>nún</b> | l momento de realizar<br>n detalle la compra<br>n <b>ero de orden</b> . | XORytpdV                                             | BUSCAR           |
|-------------------------------------------------------------------------|-------------------------------------------------------------------------------|-------------------------------------------------------------------------|------------------------------------------------------|------------------|
| Orden de compra<br>Fecha de compra                                      | XORytpdV<br>26 de Diciembre a                                                 | las 04:28 pm                                                            |                                                      |                  |
| Pendient                                                                | e de Pago                                                                     | Pago Aceptado                                                           | Orden confirmada y<br>lista para despacho            | Compra entregada |
|                                                                         | -1                                                                            |                                                                         |                                                      |                  |
| Información d                                                           | ei producto                                                                   | Tu pago se h<br>es correcto d<br>Listo para                             | a verificado que<br>y el pedido esta<br>a su entrega | CANTIDAD:        |
| Información d<br>optimus robot (2 en 1)<br>Información d                | ei producto<br>e despacho                                                     | Tu pago se h<br>es correcto<br>Listo para                               | a verificado que<br>y el pedido esta<br>a su entrega | CANTIDAD:        |

## 1.3 Tu entrega ha sido realizada con éxito.

| Qué es una orden de compra?<br>is un documento que envilamos a tu email al momento de realizar<br>u campra en Visincorp.com.pe. Este indica en detalle la compra<br>jue realizaste y contiene, entre atros, el <b>nùmero de orden</b> . |                             | Número de orden de<br>XORytpdy | Compra<br>BUSCAR                          |                                         |
|----------------------------------------------------------------------------------------------------|-----------------------------|--------------------------------|-------------------------------------------|-----------------------------------------|
| Orden de compra<br>Fecha de compra                                                                                                    | XORytpdV<br>26 de Diciembro | e a las 04:28 pm               |                                           |                                         |
| Pendi                                                                                                    | ente de Pago                | Pago Aceptado                  | Orden confirmada y<br>lista para despacho | Compro entregada                        |
| Información<br>optimus robot (2 en 1)                                                                                                    | del producto                |                                | El pedi<br>entregac<br>co                 | ido ha sido<br>lo y recibido<br>n Éxito |
|                                                                                                    | de desnacho                 |                                |                                           |                                         |
| Information                                                                                                    | ac acopacito                |                                |                                           |                                         |

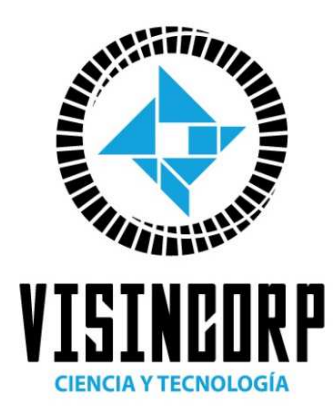

Agradece su preferencia...!